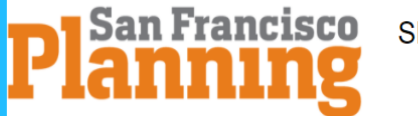

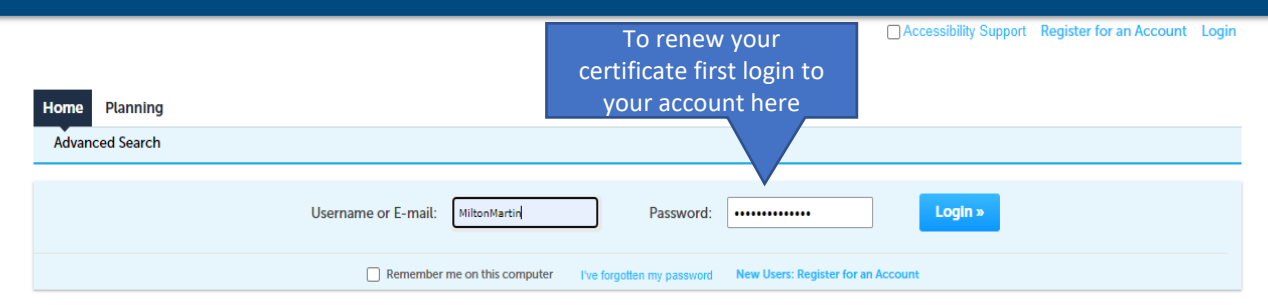

#### Login

Welcome to the San Francisco Planning Department Public Portal

NOTE: During the corona virus outbreak and stay home order, new PRJ applications for building permit applications are not being accepted on this site at this time. For more information on building permit applications, please visit: https://sf.gov/topics/building-permits. However, new PRJ applications as related to the submittal and payment of Planning Entitlement Applications may be filed on this site.

As a non-registered user, you can search for Planning records and access related documents anonymously.

As a registered user, you have the additional ability to file and pay for Planning applications at your convenience. Please register, if you do not have an existing account to access these services.

The following Planning applications are now available for filing via the Public Portal. For more information on these and other applications, please visit the Resources section of our SF Planning website.

- General Plan Referrals (GPR)
- Preliminary Project Assessment (PPA)
- Project Profile (PRJ)
- Zoning Administrator Determination Letter (ZAD)
- Zoning Administrator Verification Letter (ZAV)

This Public Portal provides residents, businesses, and visitors access to Planning Department services online, 24 hours a day, 7 days a week.

New Users

Register Now »

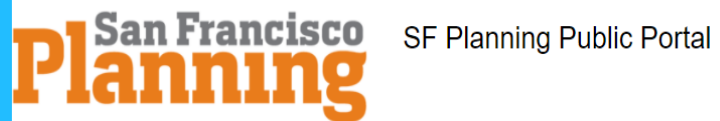

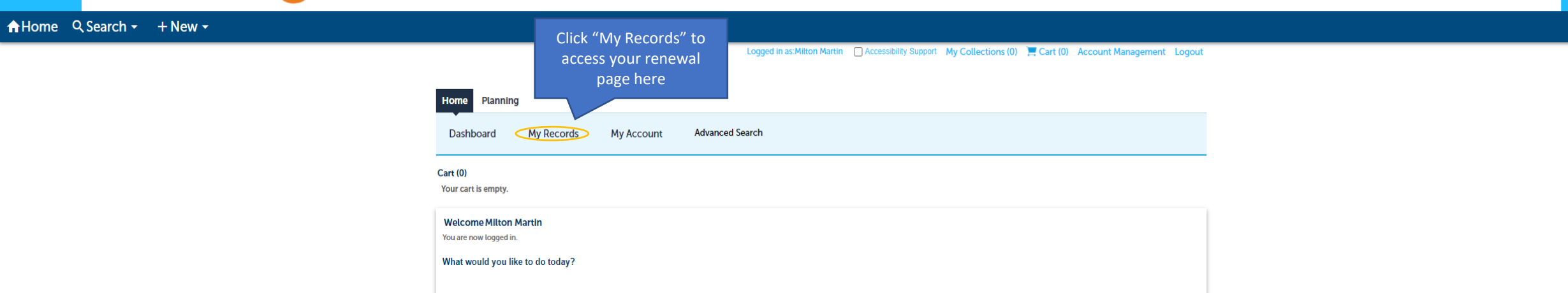

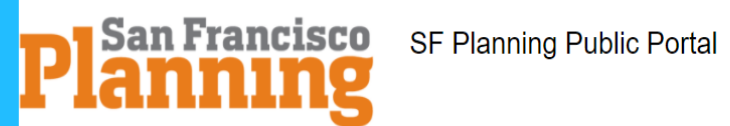

| lom    | e Planning       |                                   |                             |                                 |                          |                 |                   |                   |
|--------|------------------|-----------------------------------|-----------------------------|---------------------------------|--------------------------|-----------------|-------------------|-------------------|
| Das    | hboard           | My Records M                      | y Account                   | Advanced Search                 |                          |                 |                   |                   |
|        |                  |                                   |                             |                                 |                          |                 |                   |                   |
| ▼ Pl   | anning           |                                   |                             |                                 |                          |                 |                   |                   |
| Showin | g 1-2 of 2   Dow | nload results   Add to collection | Add to cart                 |                                 |                          |                 |                   |                   |
|        | Date             | Record Number                     | Record Typ                  | ре                              | Project Name             | Description     | Status            | Action            |
|        | 11/17/2021       | 2021-008710STR                    | Short Term                  | n Rentals (STR)                 | 49 SOUTH VAN NESS<br>AVE | STR Application | Closed - Approved | Renew Application |
|        | 11/17/2021       | 2021-008710STR-QTR                | -01 Short Term<br>Reporting | n Rental Quarterly<br>(STR-QTR) | 49 SOUTH VAN NESS<br>AVE | STR Application | Closed - Approved |                   |

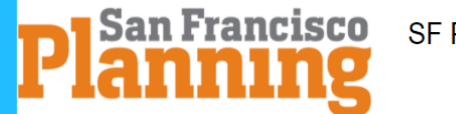

Logged in as:Milton Martin 🛛 My Collections (0) 📜 Cart (0) Reports 💌 Account Management Logout

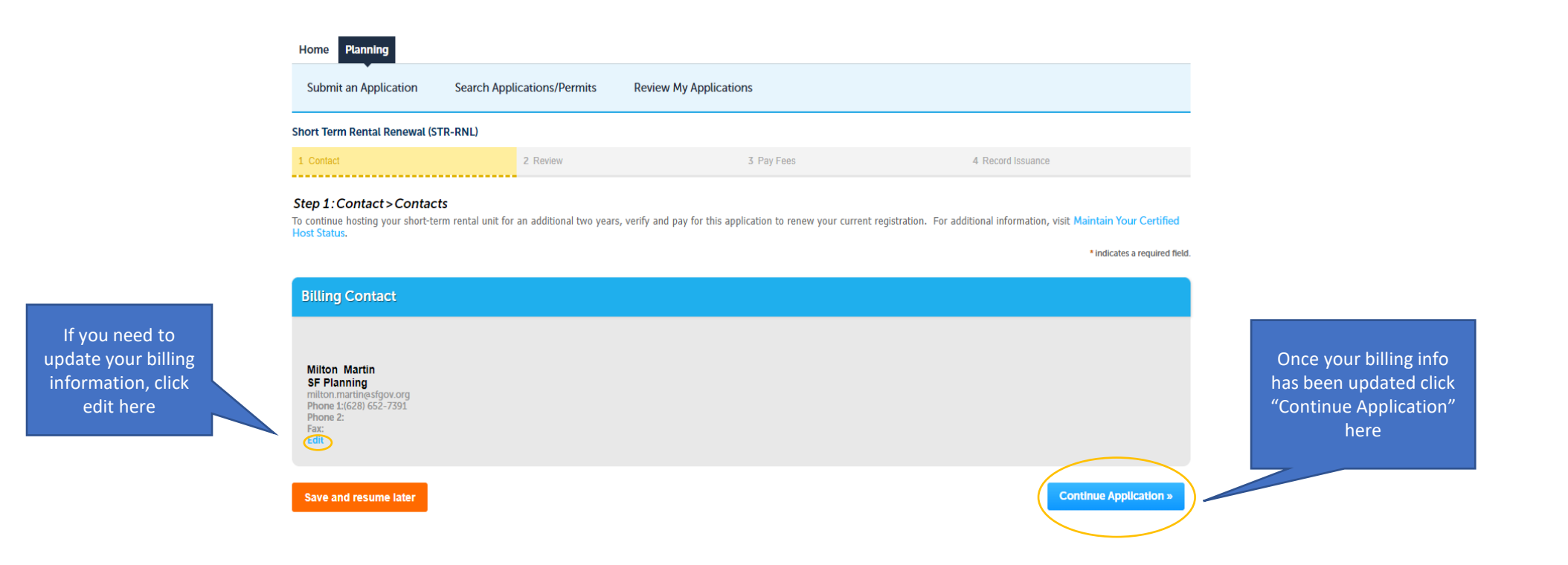

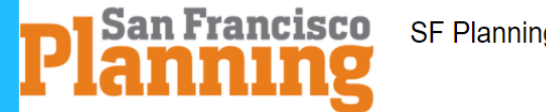

Short Term Rentals

Logged in as:Milton Martin My Collections (0) 📜 Cart (0) Reports 🔻 Account Management Logout

| Home Planning                                                                                                    |                             |                        |                   |  |  |  |  |  |
|----------------------------------------------------------------------------------------------------|-----------------------------|------------------------|-------------------|--|--|--|--|--|
| Submit an Application                                                                                                    | Search Applications/Permits | Review My Applications |                   |  |  |  |  |  |
| Short Term Rental Renewal (STR-RNL)                                                                                             |                             |                        |                   |  |  |  |  |  |
| 1 Contact                                                                                                    | 2 Review                    | 3 Pay Fees             | 4 Record Issuance |  |  |  |  |  |
| Step 2: Review     Save and resume later     Continue Application >                                                             |                             |                        |                   |  |  |  |  |  |
| Please review all information below. Click the "Edit" buttons to make changes to sections or "Continue Application" to move on. |                             |                        |                   |  |  |  |  |  |

### Record Type

# Short Term Rental Renewal (STR-RNL)

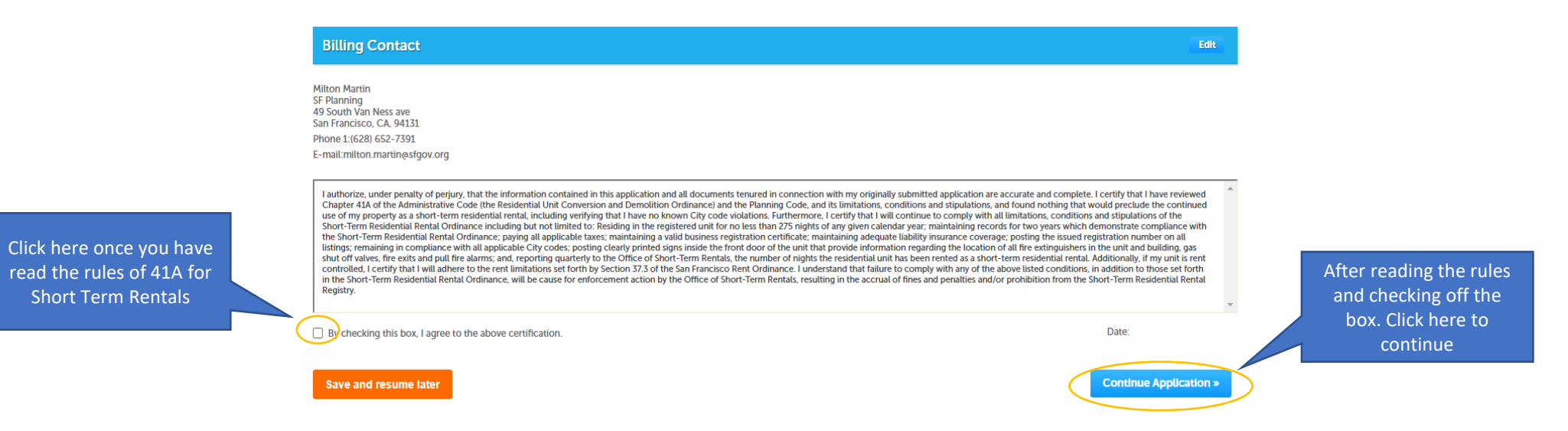

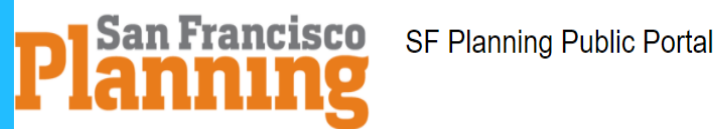

Click "Add to Cart" to start the process for payment

Logged in as:Milton Martin My Collections (0) 📜 Cart (0) Reports 🔻 Account Management Logout

| Short Term Rental Renewal (STR-RNL)                     |                                   |                                     |                             |                    |             |  |
|---------------------------------------------------------|-----------------------------------|-------------------------------------|-----------------------------|--------------------|-------------|--|
| 1 Contact                                               | 2 Review                          | 3 Pay Fees                          | 4 Record Issuance           | e                  |             |  |
| entered where applicable. Y                             | four total fees will be displayed | I below. Select Check Out to pay by | credit card online.         | an be              | _           |  |
| entered where applicable. Y<br>Application Fees<br>Fees | four total fees will be displayed | below. Select Check Out to pay by   | credit card online.<br>Qty. | Amount             | unt         |  |
| Application Fees<br>Fees<br>Short-Term Rental Registra  | Your total fees will be displayed | below. Select Check Out to pay by   | Credit card online.  Cty.   | Amount<br>\$450.00 | umt<br>1.00 |  |
| Application Fees<br>Fees<br>Short-Term Rental Registra  | Your total fees will be displayed | below. Select Check Out to pay by   | Credit card online.         | Amount<br>\$450.00 | unt<br>1.00 |  |

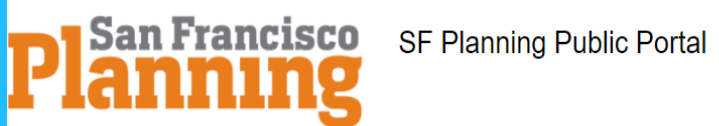

|                                                                  | Home Planning                                                                                             |                                                      |                                                                             |  |
|------------------------------------------------------------------|----------------------------------------------------------------------------------------------------|------------------------------------------------------|-----------------------------------------------------------------------------|--|
|                                                                  | Dashboard My Records                                                                                      | My Account                                           | Advanced Search                                                             |  |
|                                                                  | Cart                                                                                                    |                                                      |                                                                             |  |
|                                                                  | 1 Select item to pay                                                                                      | 2 Payment<br>information                             | 3 Receipt/Record<br>issuance                                                |  |
|                                                                  | Step 1: Select item to pay                                                                                |                                                      |                                                                             |  |
|                                                                  | Click on the arrow in front of a row to displ<br>button below. To continue to payment, clic               | ay additional information<br>k the "Checkout" buttor | n. To remove or edit items in the current cart, click the "Edit Cart"<br>I. |  |
|                                                                  | PAY NOW                                                                                                   |                                                      |                                                                             |  |
| Click "Checkout" to<br>finish the process for<br>renewal payment | 49 SOUTH VAN NESS AVE, 94103<br>1 Application(s)   \$450.00<br>Short Term Rentals (STR)<br>2021-008710STR | Total due: \$                                        | 450.00                                                                      |  |
|                                                                  | Total amount to be paid: \$450.00<br>Note: A 2.5% non-refundable service fee (minim                       | num \$2.49) will be charge                           | d for card payments submitted online.                                       |  |
|                                                                  | Checkout » Edit Cart »                                                                                    | Continue Shopping                                    | 2                                                                           |  |

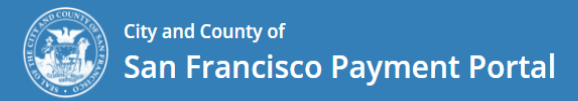

## Planning Department

| Payment Method        | Payment Summary |
|-----------------------|-----------------|
| O Electronic Check    |                 |
| O Credit / Debit Card | Total: \$450.00 |

### **Billing Information**

We need this information to process your payment.

| Country<br>United States of America |          |  |  |
|-------------------------------------|----------|--|--|
| Address                             |          |  |  |
| Address line 2 (optional)           |          |  |  |
| City                                |          |  |  |
| State<br>California                 | Zip Code |  |  |
| Phone Number                        |          |  |  |

### **Contact Information**

A payment confirmation will be emailed to you once the payment is processed.

| Email Address |                     | After adding<br>check off "I'n | payment information,<br>n not a robot" box and |
|---------------|---------------------|--------------------------------|------------------------------------------------|
| Confirm Email |                     | click here t                   | o finalize payment.                            |
|               | I'm not a robot     |                                |                                                |
|               | Cancel Pay \$450.00 | >                              |                                                |